## Anslut till Microsoft Teams-möte med Windows 7 / 10

 Längst ner i inbjudan till mötet har du fått en länk till Teamsmötet. Klicka på Anslut till Microsoft Teams-möte. Via din webbläsare tas du till nedanstående sida. Klicka Ladda ner Windows-appen. (1).

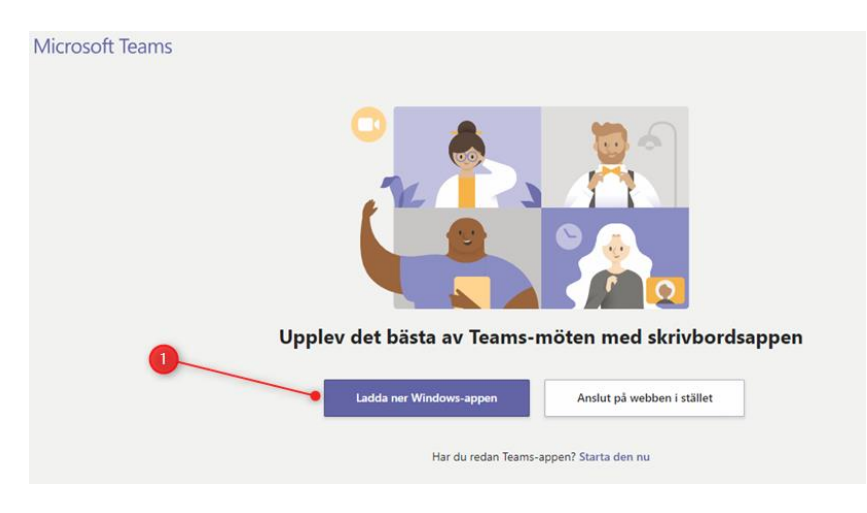

2. Nedladdning av appen startar. Dubbelklicka sedan på den nedladdade filen.

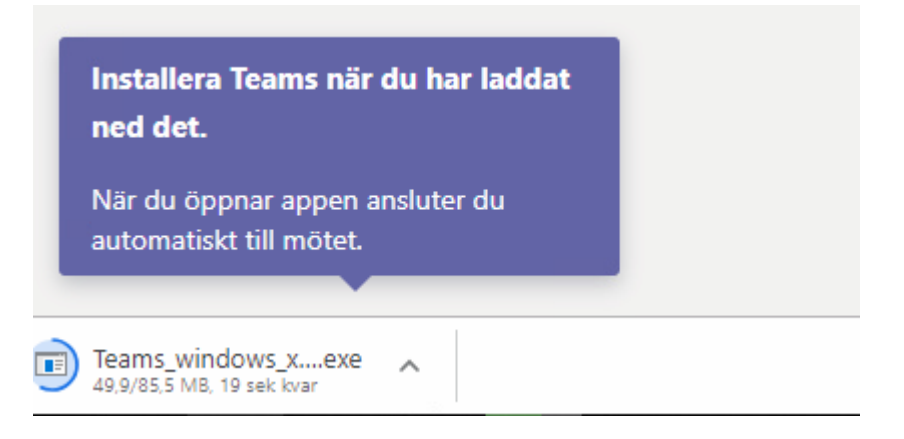

3. Efter att installationen är klar och Teams-appen börjar ansluta dig till mötet så kan nedanstående Windows-säkerhetsvarning komma upp. Klicka på **Avbryt** (1) så kommer du vidare.

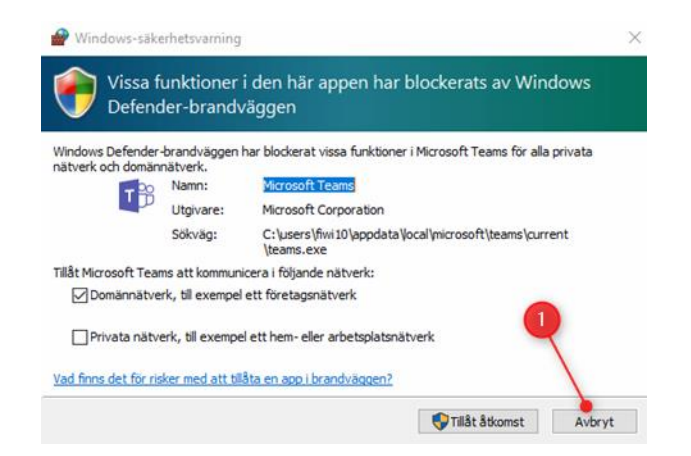

4. Nu är du ansluten till mötet du kan verifiera dina inställningar för högtalare och mikrofon genom att trycka på kugghjulet.

| Snabbmöte |                                   | Stäng | Enhetsinställningar                   | ×      |
|-----------|-----------------------------------|-------|---------------------------------------|--------|
|           |                                   |       | Ljudenheter                           |        |
|           |                                   |       | Datorns mikrofon och högtalare        | $\sim$ |
|           | Välj ljud- och videoinställningar |       | Högtalare                             |        |
|           | F                                 |       | Speaker/HP (Realtek High Definition . | ~      |
|           |                                   |       | Mikrofon                              |        |
|           |                                   |       | Microphone Array (Realtek High Defi.  | ~      |
|           |                                   |       | Kamera                                |        |
|           |                                   |       | Integrated Camera                     | $\sim$ |
|           | Anslut nu                         |       | N                                     |        |
|           | 🛱 💽 🎍 🌑 🔯 Datorns mikrofon och hö |       |                                       |        |
|           |                                   |       |                                       |        |
|           |                                   |       |                                       |        |
|           | 郊(Anslut med ljud av              |       |                                       |        |

5. Nedan visas hur det ser ut när man har kommit in i mötet och en presentatör delar en PowerPoint. Längst upp till höger kan man öppna chatten med "pratbubblan", lägga till nya deltagare och ställa in ljudet med kugghjulet.

I mitten längst ned kan du sätta på/av din mikrofon och kamera samt lämna mötet genom att trycka på den röda luren. När du lämnat mötet kan du lätt hoppa in igen genom att klicka på **Återanslut**.

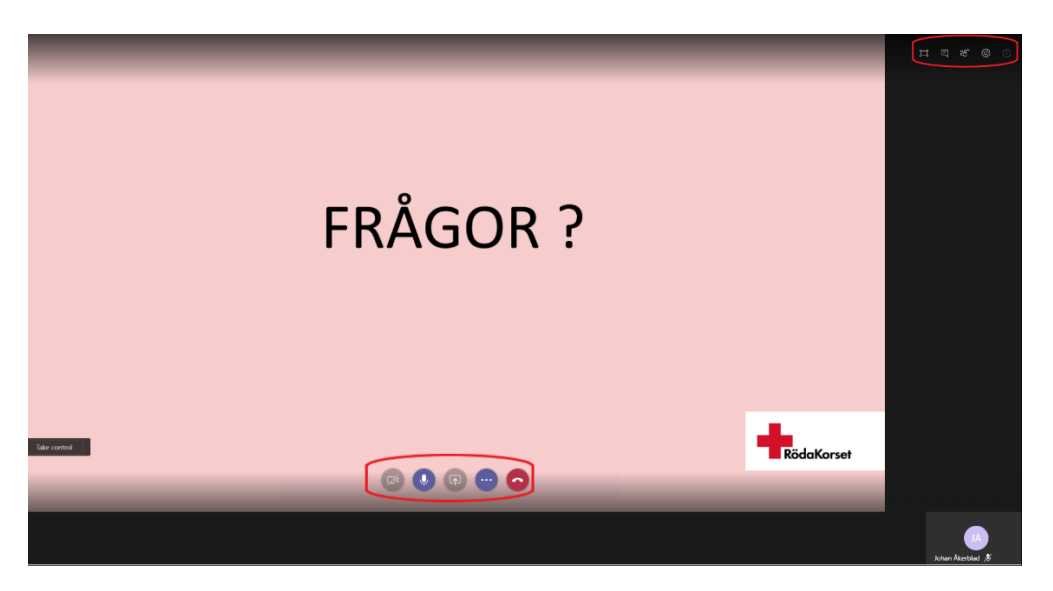